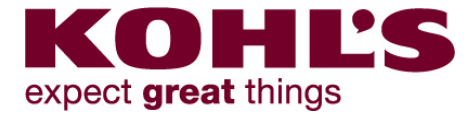

## Welcome to **TRANSPLACE**

The 3PL & Technology Company

Use this job aid on <u>Wednesday, 4/25</u> Log into your Transplace account on Wednesday morning, 4/25, to access the new Transportation Management System

## **Order Management System**

| Manugistics                         | Transplace                     |
|-------------------------------------|--------------------------------|
| Create Shipment                     | Release PO                     |
| Purchase Order Management           | Order Management - PO Tab      |
| Enter PO                            | Enter PO                       |
| "Go" Button                         | Search                         |
| Select DC                           | Select DC                      |
| Build Shipment - truck icon         | Generate Release               |
| Units                               | Release Quantity               |
| Weight                              | Weight                         |
| Carton                              | Handling Unit                  |
| Origin (ship from)                  | Origin                         |
| Earliest Available                  | Earliest Pickup                |
| Latest Available                    | Latest Pickup                  |
| "Done" Button                       | Submit Selected for Release    |
| Reviewing Shipment                  | Reviewing Release              |
| Shipment Manager                    | Order Management - Release Tab |
| Enter PO                            | Enter PO                       |
| "Go" Button                         | Search                         |
| All Created Shipments (can be seen) | All POs released (can be seen) |
| N/A                                 | Release Number Assigned        |
| N/A                                 | Review Volume and Weight       |

## **Shipment Monitoring**

| Manugistics                        | Transplace                          |
|------------------------------------|-------------------------------------|
| Receive Routing                    | Receive Routing                     |
| CAN (Carrier Authorization Number) | ME (Mode Execution)                 |
| CAN Received by Email              | ME Available in Shipment Monitoring |
| Email Notification                 | Master Manifest                     |